## <u>Procédure pour saisir une demande à soumettre à</u> <u>l'avis du Comité Social Territorial</u>

Se connecter au logiciel de ressources humaines AGIRHE en saisissant vos identifiants

|                                      | Agirhe                                |
|--------------------------------------|---------------------------------------|
| AGIRHE                               | Centre de gestion 55                  |
|                                      |                                       |
| Bienvenue !                          | Saisissez vos paramètres d'accès:     |
| Pour vous connecter, identifiez-vous | Nom d'utilisateur :<br>Mot de passe : |
| Alliance I                           | Valider                               |

Ouvrir l'onglet « INSTANCES » et sélectionner « CST », « Nouvelle saisine / Dossiers en cours

| 🗳 Instances 🔹 🗗 Prévention 👻 🕍 Statistiques 👻 🖺 Documents 🔹 🕫 Paramètres 🔹 🔗 Liens 👻 |                                      |  |  |  |  |
|--------------------------------------------------------------------------------------|--------------------------------------|--|--|--|--|
| САР 🕨                                                                                |                                      |  |  |  |  |
| CST 🔸                                                                                | Nouvelle saisine / Dossiers en cours |  |  |  |  |
| ССР                                                                                  | Liste des dossiers                   |  |  |  |  |
| Avancements de grade 🕨                                                               | Paramètres •                         |  |  |  |  |
|                                                                                      |                                      |  |  |  |  |

La date de séance est généralement préremplie. Il convient de sélectionner le type de demande avant de cliquer sur « nouvelle demande ».

|                                                                                        | Liste des demandes au comité social territorial |                              |                     |                       |  |  |
|----------------------------------------------------------------------------------------|-------------------------------------------------|------------------------------|---------------------|-----------------------|--|--|
| Date de séance :                                                                       | 19/09/2023                                      |                              |                     |                       |  |  |
| Date de début des saisies :                                                            | 19/06/2023                                      |                              |                     |                       |  |  |
| Date de clôture des saisies :                                                          | 29/08/2023                                      |                              |                     |                       |  |  |
|                                                                                        | L'AVIS DU COMITE SOCIAL TE                      | RRITORIAL DOIT ETRE P        | REALABLE A TOUTE DE | LIBERATION            |  |  |
| Nouvelle demande de type :                                                             | Critères d'attribution du régime indemnitaire   | *                            | <b>-</b> ©1         |                       |  |  |
| Imprimer récapitulatif                                                                 | Nouvelle demande 🛜 2                            |                              |                     |                       |  |  |
| N° 📀 Nom 📀 Type de demai                                                               | nde ᅌ Collectivité                              | Etat                         | ᅌ Créé le           | 🛛 Modifié le 🔇 🖌      |  |  |
|                                                                                        | Auc                                             | un enregistrement n'est disp | onible.             |                       |  |  |
| Enregistrements sur la page: 100                                                       |                                                 |                              |                     | Enregistrements: 0 ju |  |  |
|                                                                                        |                                                 |                              |                     |                       |  |  |
|                                                                                        |                                                 |                              |                     |                       |  |  |
| IDENTITE                                                                               |                                                 |                              |                     |                       |  |  |
| Mail du référent de la colle                                                           | ectivité :                                      |                              |                     |                       |  |  |
| Date de la s                                                                           | éance : 19/09/2023                              |                              |                     |                       |  |  |
| Date                                                                                   | d'effet :                                       |                              |                     |                       |  |  |
|                                                                                        |                                                 |                              |                     |                       |  |  |
| Observ                                                                                 | vations :                                       |                              |                     |                       |  |  |
|                                                                                        |                                                 |                              |                     |                       |  |  |
| Pièces à fournir :<br>Des pièces pourront être transmises en format PDF après la valid | ation de la demande. Pièces obligatoires e      | n gras.                      |                     |                       |  |  |
| Organigramme Saisine datée et signée par                                               | l'Autorité Territoriale                         |                              |                     |                       |  |  |
| Projet de délibération                                                                 |                                                 |                              |                     |                       |  |  |
|                                                                                        |                                                 | Retour Valider               |                     |                       |  |  |

Il convient de remplir tous les champs vides et de valider la saisie en cliquant sur « valider ».

| IDENTITE                                                                |                                                  |                                                 |           |  |
|-------------------------------------------------------------------------|--------------------------------------------------|-------------------------------------------------|-----------|--|
| Mail du référent de la collectivité                                     | : (                                              |                                                 |           |  |
| Date de la séance                                                       | : 19/09/2023                                     |                                                 |           |  |
| Date d'effet                                                            | 01/10/2023                                       |                                                 |           |  |
|                                                                         |                                                  |                                                 |           |  |
| Observations                                                            |                                                  |                                                 |           |  |
|                                                                         |                                                  |                                                 |           |  |
| Pièces à fournir :                                                      |                                                  |                                                 |           |  |
| Ces pièces pourront être transmises en format PDF après la validation d | e la demande. <b>Pièces obligatoires en gr</b> a | 15.                                             |           |  |
| Organigramme Saisine datée et signée par l'Auto                         | rité Territoriale                                |                                                 |           |  |
| Projet de délibération                                                  |                                                  |                                                 |           |  |
|                                                                         | Enre                                             | gistrement réussi                               |           |  |
| Transmission dématérialisée des pièces justificatives :                 |                                                  |                                                 |           |  |
| Choississez la pièce justificative                                      | Organigramme                                     | 4 102                                           |           |  |
| 3@                                                                      | Parcourir Aucun fichier sélectionné.             |                                                 |           |  |
| -                                                                       | Merci de joindre uniquement des fichiers P       | F, la taille de votre document ne doit pas dépa | sser 10Mo |  |
|                                                                         | Ajouter la pièce                                 |                                                 |           |  |
|                                                                         | Nom des pièces                                   | <ul> <li>Validée</li> </ul>                     |           |  |
| Augun enregistrement n'est disponible.                                  |                                                  |                                                 |           |  |
|                                                                         | Retour                                           | der Valider et imprimer 🖘 1                     |           |  |
|                                                                         |                                                  |                                                 |           |  |
|                                                                         |                                                  |                                                 |           |  |

Votre saisie a bien été prise en compte lorsque « enregistrement réussi » apparaît.

- 1. Pour imprimer votre saisine, il convient de cliquer sur « valider et imprimer ».
- 2. Choisir la pièce justificative en cliquant sur le menu déroulant
- 3. Pour ajouter des pièces, cliquez sur « parcourir », sélectionner ensuite le document à ajouter avant de cliquer sur « ajouter la pièce ».

Tous les documents à insérer doivent être signés et sous le format « PDF ».